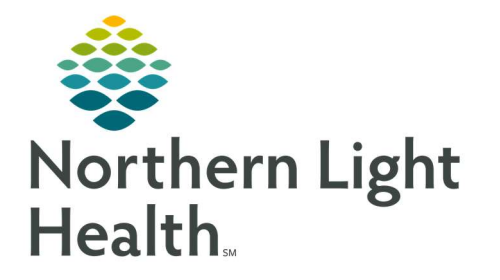

# From the Office of Clinical Informatics Quick Reference Guide (QRG) Creating Dynamic Documentation

September 11, 2019

# This Quick Reference Guide (QRG) outlines the process for Creating Dynamic Documentation.

# **Common Buttons & Icons**

| <        | Notebook icon               |
|----------|-----------------------------|
| Tag      | Tag icon                    |
|          | Use Free text icon          |
| 151      | Note Component Refresh icon |
| $\Delta$ | Addendum icon               |

# **Document a Note**

- > From the Provider View in the patient's chart:
- **<u>STEP 1</u>**: Verify the encounter in the Banner bar for location of care and date of service.
- **<u>STEP 2</u>**: Document and review each component as appropriate for your patient, from top to bottom.
- **<u>NOTE</u>**: Navigation between components where you want to make a note can be done by scrolling or clicking the component name from the side menu.
- **<u>STEP 3</u>**: Click the free-text field for a component. Then enter your note.
- **<u>STEP 4</u>**: Click Save.

### **Customize the Provider View layout**

- > From the Provider View in the patient's chart:
- **<u>STEP 1</u>**: Click the **Magnification** drop-down arrow. Then select the appropriate magnification rate.
- <u>NOTE</u>: The layout of Provider View may differ based on the size of the screen you are using, such as a laptop. Zooming out allows you to see multiple sections at a time as well as the ability to view the two-column format.
- **<u>STEP 2</u>**: To move components to a two-column format, click the **Notebook** icon to the right of the component header.
- <u>STEP 3</u>: Close the two-column view by clicking the **Notebook** icon again for each component in the new column.

### **Document for all This Visit diagnoses simultaneously**

- > From the Provider View in the patient's chart:
- **<u>STEP 1</u>**: Click **Assessment and Plan** from the Ambulatory workflow menu.

- **<u>STEP 2</u>**: Enter general information for all diagnoses as needed in the blank free-text field at the bottom of the component.
- STEP 3: Click Save.

# **Tag Items for Quick Documentation**

#### Tag an individual item:

- > From the Provider View in the patient's chart:
- **<u>STEP 1</u>**: Navigate to the text you want to tag.
- **<u>STEP 2</u>**: Highlight the text by clicking and dragging with your mouse.
  - Once text is highlighted the **Tag** icon appears.
  - For Lab results, simply click a cell to highlight the entire result.
- **<u>STEP 3</u>**: Click the **Tag** icon.
- **<u>STEP 4</u>**: Click the **Tagged Items** bin to review or to use the tagged information in a patient note as needed.
  - Tag as many items as needed and they will be ready for you as needed for quick documentation.
- <u>NOTE</u>: Tagging does not work for microbiology reports, scanned documents, and repeat vital signs. Initial vital signs will automatically populate into your note template.

#### Tag multiple items at one time:

- > From the Provider View in the patient's chart:
- **<u>STEP 1</u>**: Navigate to the first item you want to tag.
- **<u>STEP 2</u>**: Highlight the information by click and drag of the mouse.
- **<u>STEP 3</u>**: Navigate to the next item you want to tag. Then, press the Ctrl key.
- **STEP 4**: While holding down the Ctrl key, click and drag the mouse over the next set of information you want to tag.
- **<u>STEP 5</u>**: Continue to do that until all information is tagged as needed.

#### Insert tagged information into a note:

- > From the Provider View in the patient's chart:
- **<u>STEP 1</u>**: Click the free-text field for the appropriate component.
- **<u>STEP 2</u>**: Click the Tagged Items bin to open it.
- **<u>STEP 3</u>**: Click and drag the tagged item to the appropriate component free-text note field.

#### **<u>STEP 4</u>**: Click Save.

- **<u>NOTE</u>**: Footnotes appear as an author reference in your final note. If the note is edited in any way it is no longer considered an original and the footnote disappears.
- **<u>STEP 5</u>**: Click the **Tagged Items** bin to close it.

#### Using Auto Text

- > From the Provider View in the patient's chart:
- **<u>STEP 1</u>**: Click the free-text field for the appropriate component.
- <u>NOTE</u>: All system-level auto text starts with a forward slash followed by the topic. For example, auto text for a review of systems template, may be "/roscomplete."
- **<u>STEP 2</u>**: Type a /, followed by the name of the auto text.
- **<u>STEP 3</u>**: Double-click the appropriate option to select it.
- **<u>STEP 4</u>**: Mark pertinent positives by of the following:
  - Highlight the text and pressing backspace.
  - Click the drop-down arrow, then click yes or no.
  - Click and type the additional text.
- <u>STEP 5</u>: Delete system information by highlighting the information and clicking the backspace button as needed.
- STEP 6: Click Save.

### **Document with Quick Visit**

- > From the Provider View in the patient's chart:
- **<u>STEP 1</u>**: Quick Visits are not appropriate for documenting every patient visit, but for ones that are routine in nature. With common standard care practices.
- **<u>STEP 2</u>**: Click the **Quick Visit** component from the Ambulatory View workflow menu.
- <u>NOTE</u>: For Acute visits where the MA has proposed a quick visit you can accept or dismiss the visit from this component.
- **STEP 3**: Click Primary Care, Personal, or All filters or type a quick visit option into the Search field and press [Enter]. Then click the appropriate option.
- **<u>STEP 4</u>**: Click the This Visit drop-down arrow.
- **<u>STEP 5</u>**: Click the appropriate This Visit problem radio button.

**<u>STEP 6</u>**: Scroll down to the other sections of the current visit column. Fill in information as appropriate.

**<u>NOTE</u>**: You can use auto text to populate notes in various components as needed.

- **<u>STEP 7</u>**: Click Submit to commit the changes to the patient's chart.
- **<u>STEP 8</u>**: Sign the order in the Orders for Signature window.
- **<u>STEP 9</u>**: Review documentation in the right-hand column.

#### Create and Manage the Office Visit Note

#### Create the Initial Note

- > From the Provider View in the patient's chart:
- **<u>STEP 1</u>**: Click **Office Visit Note** in the Ambulatory workflow menu.
  - The note template populates with all documentation from the patient's Provider View workflow.
- **IMPORTANT:** Only use the Office Visit from the Ambulatory workflow menu one time per visit. Any edits should be made to the original document.
- **<u>STEP 2</u>**: Click, drag, and drop any tagged item into the appropriate section of the note.
- **<u>NOTE</u>**: Footnotes will appear that credits the original text unless text is edited.
- **<u>STEP 3</u>**: Edit the note as you would any Word document.
  - Use free text, speech recognition, or auto-text to edit the note.
  - To free text, first you must click the free text icon.
- **<u>STEP 4</u>**: Hover over a component to reveal refresh and free text options.
- <u>STEP 5</u>: Click the component Refresh icon in the note to pull in information charted since the note was started, as appropriate.
- **<u>STEP 6</u>**: Note your refresh intent, then click Refresh.
- <u>NOTE</u>: Select the Remember my selection checkbox to keep the box from populating each time you refresh.
- **<u>STEP 7</u>**: Document the note using the following options:
  - **Sign/Submit** To sign and submit the note to the patient chart.
  - **Save** To save the information but not close the note.
  - Save & Close To save the information to the patient's chart and close the note.
  - **Cancel** Closes the note and any changes since the last save will be lost.

- **<u>STEP 8</u>**: Document information in the Save Note window as appropriate using the drop-down arrows and **Calendar** icons.
- <u>NOTE</u>: You can re-title your Office Visit Note to be more specific by clicking the field and typing in the title you want to use and then pressing [Enter].
- STEP 9: Click OK.
- **<u>STEP 10</u>**: Click the **Provider View Refresh** icon.

# **Review and Modify**

- > From the Provider View in the patient's chart:
- <u>STEP 1</u>: Click Documents from the Ambulatory workflow menu. Your note will be listed under the "In Progress" section.
- **<u>STEP 2</u>**: Click the needed note once to open in a preview pane.
- **<u>STEP 3</u>**: Click Modify to make changes.
- **<u>STEP 4</u>**: Complete the note, make any needed changes.
- **<u>STEP 5</u>**: Review for accuracy.
- STEP 6: Click Sign/Submit.
- **<u>NOTE</u>**: Once the note has been signed it cannot be modified. You must create an addendum.
- <u>STEP 7</u>: Click Sign.

# Finalize with Co-Signature (CC)

#### > From the Provider View in the patient's chart:

- <u>STEP 1</u>: Click Documents from the Ambulatory workflow menu. Your note will be listed under the "In Progress" section.
- **<u>STEP 2</u>**: Click the needed note once to open in a preview pane.
- STEP 3: Click Modify.
- **<u>STEP 4</u>**: Complete the note, make any needed changes.
- **<u>STEP 5</u>**: Review for accuracy.
- **<u>STEP 6</u>**: Click Sign/Submit.

### **<u>NOTE</u>**: Once the note has been signed it cannot be modified. You must create an addendum.

**<u>STEP 7</u>**: Click the **Provider Search** field in the **Sign/Submit** Note window.

- Use the **Favorites**, **Recent**, and **Relationship** filter to narrow down your search.
- Click the filter you want to use as needed.
- **<u>STEP 8</u>**: Type in the name of the provider you need for co-signature using the last name, first name format.
  - Create a favorite contact provider for this search by clicking the star icon next to the provider's name in the Recipients list.
- **<u>STEP 9</u>**: Click the needed provider from the list that populates.
  - If a recipient is incorrectly listed hover over the name until an **X** icon appears. Then click the **X** to delete the recipient.
  - To add a recipient outside the Northern Light Health System, select **the Create Provider Letter** check box. This allows you to send an accompanying message to the outside provider.
- **<u>STEP 10</u>**: Review the **Sign/Submit** Note information for accuracy.

**<u>NOTE</u>**: The date listed should always be reflective of the date the patient was seen.

### STEP 11: Click Sign.

### Modify after Signature

- > From the Provider View in the patient's chart:
- <u>STEP 1</u>: Click Documents from the Ambulatory workflow menu. Your note will be listed under the "In Progress" section.
- **<u>STEP 2</u>**: Click the needed note once to open in a preview pane.
- STEP 3: Click Modify.
- **<u>NOTE</u>**: Once a note is signed the only way to modify it is to use an addendum.
- **<u>STEP 4</u>**: Click the Addendum text box.
- **<u>STEP 5</u>**: Add the needed information.
- **<u>STEP 6</u>**: Click Sign.
- **<u>STEP 7</u>**: Click the Documents Refresh icon.
- **<u>NOTE</u>**: A blue triangle, or Addendum icon next to a document indicates there is an addendum.

### **Document a Note as In Error**

- > From the Provider View in the patient's chart:
- **<u>STEP 1</u>**: Click Documents from the Ambulatory workflow menu. Your note will be listed under the "In Progress" section.

- **<u>STEP 2</u>**: Click the note that is in error.
- **<u>STEP 3</u>**: Click View Document.
- **<u>STEP 4</u>**: Click the Red X icon.
- **<u>STEP 5</u>**: Document the In Error Comments. Then press [Enter].
- STEP 6: Click OK.
- **<u>STEP 7</u>**: Click the X Close icon.
- **<u>STEP 8</u>**: Click the Documents Refresh icon.

**<u>NOTE</u>**: Notes marked In Error are still in the patient's chart under the Documents header.

For questions regarding process and/or policies, please contact your unit's Clinical Educator or Clinical Informaticist. For any other questions please contact the Customer Support Center at: 207-973-7728 or 1-888-827-7728.